## **CERTIFICADO DE ESTUDIOS CON EQUIVALENCIA PARA ESPAÑA** - solo egresados

## **IMPORTANTE:**

- La presente solicitud es para uso exclusivo de los egresados que soliciten el Certificado de Estudio con Equivalencias para España.
- Recuerda que tienes 1 día útil para realizar el pago en los bancos autorizados.
- Selecciona el trámite de acuerdo al tipo de firma a utilizar:
- Firma Electrónica, tiempo de atención 12 días útiles
- Firma Digital, tiempo de atención 8 días útiles
- Para conocer una breve descripción del documento puedes hacer click **aquí.**

**REGISTRO DEL TRÁMITE:** 

Ingresa a MI UPC con tu usuario y contraseña. Selecciona la opción **Trámites > Listado de Trámites > Solicitud de Servicio Académico**.

| MI UPC I 🍤     | CORREO 💿 , AULA VIR                               |                                                                                           |                               |                                                                                                    |
|----------------|---------------------------------------------------|-------------------------------------------------------------------------------------------|-------------------------------|----------------------------------------------------------------------------------------------------|
| inicio         | Bienvenida                                        | TRÂMITES / LISTADO DE TRÂMITES /                                                          |                               |                                                                                                    |
| MIS ESTUDIOS   | Katia                                             | 2Que trámite deseas hacer?                                                                | 6 de 6 Resultad               | los                                                                                                    |
| 📴 TRÁMITES     | Transformamos<br>12 ex<br>ESTADO DE TRÁMITES y at | Solicitud de Servicios<br>Económicos<br>Solicitud de Servicio                             | > SOLICI<br>Permiti<br>UPC.   | TUD DE SERVICIOS ECONÓMICOS<br>e registrar los selicitudes para los servicios económicos otorgados por                                                                           |
| E FINANZAS     | LISTADO DE TRÁMITES                               | Académico<br>SOLICITUD DE RETIROS<br>ACADÉMICOS                                           | SOLICI                        | TUD DE SERVICIO ACADÉMICO                                                                                                    |
| + RESERVAS     | MIS HORAF                                         | Solicitud para Programas<br>Internacionales<br>Solicitud de Corrección de<br>Evaluaciones | > Permit<br>consta<br>previar | e el registro de solicitudes por amisión de documentos, duplicado de<br>nois de egresado, emisión del carné universitario, entre otros. Revisa<br>nente el calendario acadêmico. |
| E INFORMATIVOS | Vertodo >                                         |                                                                                           |                               |                                                                                                    |

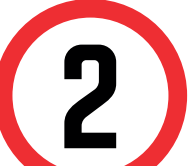

A continuación, elige el tipo de programa, carrera y elige el trámite **que corresponda.** 

| Mis Trámites<br>GESTIÓN DE TRÁMITES | L |
|-------------------------------------|---|
| (*) Elegir Tipo de Programa         |   |
| FC - PREGRADO EPE - PREGRADO WS     | ~ |
| (*) Elegir Programa                 |   |
| ADMINISTRACION DE EMPRESAS          | ~ |
| (*) Elegir Trámite                  |   |
| SELECCIONAR                         | ^ |
| CONSTANCIA DE RACHILLER EN TRÁMITE  |   |

Al elegir el trámite, revisa la información contenida en "Avisos".

| CERTIFICADO Certificado de Estudios con Equivalencia para España -<br>CERTIFICADO DE ESTUDIOS CON EQUI<br>Avisos<br>Definición :<br>Certificado de Estudios con Equivalencia para España - Firma digital La presente solici<br>es para uso exclusivo de los egresados que soliciten el Certificado de Estudio con<br>Equivalencias para España con firma digital.<br>Pre-requisitos :<br>- Alumno debe tener registrada al menos una matricula.                                                                                                    | CERTIFICADO Certificado de Estudios con Equivalencia para España -<br>CERTIFICADO DE ESTUDIOS CON EQUI<br>Avisos<br>Definición :<br>Certificado de Estudios con Equivalencia para España - Firma digital La presente solici<br>es para uso exclusivo de los egresados que soliciten el Certificado de Estudio con<br>Equivalencias para España con firma digital.<br>Pre-requisitos :<br>- Alumno debe tener registrada al menos una matricula.<br>- Alumno no debe registrar deudas con la institución.<br>Consideraciones :<br>- Aplica solo para alumnos egresados de esta carrera.<br>- En la respuesta a tu trámite se adjuntará el documento con firma digital (no cuenta con cóo<br>de verificación).                                                | CERTIFICADO       Certificado de Estudios con Equivalencia para España -         CERTIFICADO DE ESTUDIOS CON EQUI       Image: Certificado de Estudios con Equivalencia para España - Firma digital La presente solicit es para uso exclusivo de los egresados que soliciten el Certificado de Estudio con Equivalencias para España - Firma digital La presente solicit es para uso exclusivo de los egresados que soliciten el Certificado de Estudio con Equivalencias para España con firma digital.         Pre-requisitos :       - Alumno no debe tener registrada al menos una matricula.         - Alumno no debe registrar deudas con la institución.         Consideraciones :       - Aplica solo para alumnos egresados de esta carrera.         - En la respuesta a tu trámite se adjuntará el documento con firma digital (no cuenta con cóc de verificación).         SLA :       8 días útiles                                                                                                    | CERTIFIC                                                                                                    | CADO DE ESTUDIOS CON                                                                                                    |
|----------------------------------------------------------------------------------------------------|----------------------------------------------------------------------------------------------------|----------------------------------------------------------------------------------------------------|----------------------------------------------------------------------------------------------------|----------------------------------------------------------------------------------------------------|
| Avisos         Image: Certificado de Estudios con Equivalencia para España - Firma digital La presente solici es para uso exclusivo de los egresados que soliciten el Certificado de Estudio con Equivalencias para España con firma digital.         Image: Pre-requisitos :         - Alumno debe tener registrada al menos una matrícula.                                                                                                    | CERTIFICADO DE ESTUDIOS CON EQUI         Avisos         Image: Certificado de Estudios con Equivalencia para España - Firma digital La presente solicit es para uso exclusivo de los egresados que soliciten el Certificado de Estudio con Equivalencias para España con firma digital.         Image: Pre-requisitos :         Alumno debe tener registrada al menos una matrícula.         Alumno no debe registrar deudas con la institución.         Image: Consideraciones :         Aplica solo para a lumnos egresados de esta carrera.         En la respuesta a tu trámite se adjuntará el documento con firma digital (no cuenta con cóo de verificación).                                                                                        | Avisos                                                                                                    | CERTIFIC                                                                                                    | ADC Certificado de Estudios con Equivalencia para España -                                                                                                    |
| Avisos         Image: Definición :         Certificado de Estudios con Equivalencia para España - Firma digital La presente solici         es para uso exclusivo de los egresados que soliciten el Certificado de Estudio con         Equivalencias para España con firma digital.         Pre-requisitos :         - Alumno debe tener registrada al menos una matricula.                                                                                                    | Avisos         Image: Definición :         Certificado de Estudios con Equivalencia para España - Firma digital La presente solici         es para uso exclusivo de los egresados que soliciten el Certificado de Estudio con         Equivalencias para España con firma digital.         Pre-requisitos :         - Alumno debe tener registrada al menos una matrícula.         - Alumno no debe registrar deudas con la institución.         Consideraciones :         - Aplica solo para alumnos egresados de esta carrera.         - En la respuesta a tu trámite se adjuntará el documento con firma digital (no cuenta con cóo de verificación).                                                                                                    | Avisos         Image: Definición :         Certificado de Estudios con Equivalencia para España - Firma digital La presente solicil es para uso exclusivo de los egresados que soliciten el Certificado de Estudio con Equivalencias para España con firma digital.         Pre-requisitos :         - Alumno no debe tener registrada al menos una matricula.         - Alumno no debe registrar deudas con la institución.         Image: Consideraciones :         - Aplica solo para alumnos egresados de esta carrera.         - En la respuesta a tu trámite se adjuntará el documento con firma digital (no cuenta con cóc de verificación).         SLA :         8 días útiles                                                                                                    | CERTIFIC                                                                                                    | ADO DE ESTUDIOS CON EQUI                                                                                                    |
| <ul> <li>Definición :<br/>Certificado de Estudios con Equivalencia para España - Firma digital La presente solici<br/>es para uso exclusivo de los egresados que soliciten el Certificado de Estudio con<br/>Equivalencias para España con firma digital.</li> <li>Pre-requisitos :<br/>- Alumno debe tener registrada al menos una matricula.     </li> </ul>                                                                                                    | <ul> <li>Definición :<br/>Certificado de Estudios con Equivalencia para España - Firma digital La presente solici<br/>es para uso exclusivo de los egresados que soliciten el Certificado de Estudio con<br/>Equivalencias para España con firma digital.</li> <li>Pre-requisitos :<br/>- Alumno debe tener registrada al menos una matricuía.<br/>- Alumno no debe registrar deudas con la institución.</li> <li>Consideraciones :<br/>- Aplica solo para alumnos egresados de esta carrera.<br/>- En la respuesta a tu trámite se adjuntará el documento con firma digital (no cuenta con cóo<br/>de verificación).</li> </ul>                                                                                                    | <ul> <li>Definición :<br/>Certificado de Estudios con Equivalencia para España - Firma digital La presente solici<br/>es para uso exclusivo de los egresados que soliciten el Certificado de Estudio con<br/>Equivalencias para España con firma digital.</li> <li>Pre-requisitos :<br/>- Alumno debe tener registrada al menos una matricula.<br/>- Alumno no debe registrar deudas con la institución.</li> <li>Consideraciones :<br/>- Aplica solo para alumnos egresados de esta carrera.<br/>- En la respuesta a tu trámite se adjuntará el documento con firma digital (no cuenta con cóo<br/>de verificación).</li> <li>SLA :<br/>8 días útiles</li> </ul>                                                                                                    | Avisos                                                                                                    |                                                                                                    |
| Alumno no debe registrar deudas con la institución.     Consideraciones :         Aplica solo para alumnos egresados de esta carrera.         En la respuesta a tu trámite se adjuntará el documento con firma digital (no cuenta con cód         de verificación).     SLA :     SLA :                                                                                                    | SLA .                                                                                                    | 8 dias utiles                                                                                                    | •                                                                                                    | Definición :<br>Certificado de Estudios con Equivalencia para España - Firma digital La presente solici<br>es para uso exclusivo de los egresados que soliciten el Certificado de Estudio con<br>Equivalencias para España con firma digital.<br>Pre-requisitos :<br>- Alumno dobe tener registrada al menos una matricuía.<br>- Alumno no debe registrar deudas con la institución.<br>Consideraciones :<br>- Aplica solo para alumnos egresados de esta carrera.<br>- En la respuesta a tu trámite se adjuntará el documento con firma digital (no cuenta con cóo<br>de verificación).<br>St A -                                                   |
|                                                                                                    |                                                                                                    |                                                                                                    |                                                                                                    | 8 días útiles                                                                                                    |
| Avisos                                                                                                    | Avisos                                                                                                    | Avisos                                                                                                    | Avisos                                                                                                    | 8 días útiles                                                                                                    |
| Avisos                                                                                                    | Avisos                                                                                                    | Avisos Definición :                                                                                                    | Avisos Defin                                                                                                    | 8 días útiles                                                                                                    |
| Avisos Definición : Certificado de Estudios con Equivalencia para España - Firma Electrónica - La presente                                                                                                    | Avisos Definición : Certificado de Estudios con Equivalencia para España - Firma Electrónica - La presente                                                                                                    | Avisos  Definición :  Certificado de Estudios con Equivalencia para España - Firma Electrónica - La presente  Certificado de Estudios de la la constructiva en españa - Firma Electrónica - La presente                                                                                                    | Avisos<br>P Defin<br>Certi                                                                                                    | 8 días útiles<br>nición :<br>ificado de Estudios con Equivalencia para España - Firma Electrónica - La presente                                                                                                    |
| Avisos Definición : Certificado de Estudios con Equivalencia para España - Firma Electrónica - La presente solicitud es para uso exclusivo de los egresados que soliciten el Certificado de Estudio con Equivalencias para España con firma electrónica.                                                                                                    | Avisos Definición : Certificado de Estudios con Equivalencia para España - Firma Electrónica - La presente solicitud es para uso exclusivo de los egresados que soliciten el Certificado de Estudio con Equivalencias para España con firma electrónica.                                                                                                    | Avisos Definición : Certificado de Estudios con Equivalencia para España - Firma Electrónica - La presente solicitud es para uso exclusivo de los egresados que soliciten el Certificado de Estudio con Equivalencias para España con firma electrónica.                                                                                                    | Avisos<br>Pefir<br>Certi<br>solici<br>Equi                                                                                                    | 8 días útiles<br>nición :<br>ificado de Estudios con Equivalencia para España - Firma Electrónica - La presente<br>itud es para uso exclusivo de los egresados que soliciten el Certificado de Estudio con<br>valencias para España con firma electrónica.                                                                                                    |
| Avisos Definición : Certificado de Estudios con Equivalencia para España - Firma Electrónica - La presente solicitud es para uso exclusivo de los egresados que soliciten el Certificado de Estudio con Equivalencias para España con firma electrónica. Pre-requisitos :                                                                                                    | Avisos Definición : Certificado de Estudios con Equivalencia para España - Firma Electrónica - La presente solicitud es para uso exclusivo de los egresados que soliciten el Certificado de Estudio con Equivalencias para España con firma electrónica. Pre-requisitos :                                                                                                    | <ul> <li>Avisos</li> <li>Definición :<br/>Certificado de Estudios con Equivalencia para España - Firma Electrónica - La presente<br/>solicitud es para uso exclusivo de los egresados que soliciten el Certificado de Estudio con<br/>Equivalencias para España con firma electrónica.</li> <li>Pre-requisitos :</li> </ul>                                                                                                    | Avisos<br>Periode Certi<br>solici<br>Equi<br>Pre-                                                                                                    | 8 días útiles<br>nición :<br>ificado de Estudios con Equivalencia para España - Firma Electrónica - La presente<br>itud es para uso exclusivo de los egresados que soliciten el Certificado de Estudio con<br>valencias para España con firma electrónica.<br>requisitos :                                                                                                    |
| Avisos  Definición : Certificado de Estudios con Equivalencia para España - Firma Electrónica - La presente solicitud es para uso exclusivo de los egresados que soliciten el Certificado de Estudio con Equivalencias para España con firma electrónica. Pre-requisitos : - Alumno debe tener registrada al menos una matrícula.                                                                                                    | <ul> <li>Definición :<br/>Certificado de Estudios con Equivalencia para España - Firma Electrónica - La presente<br/>solicitud es para uso exclusivo de los egresados que soliciten el Certificado de Estudio con<br/>Equivalencias para España con firma electrónica.</li> <li>Pre-requisitos :<br/>- Alumno debe tener registrada al menos una matrícula.</li> </ul>                                                                                                    | <ul> <li>Definición :<br/>Certificado de Estudios con Equivalencia para España - Firma Electrónica - La presente<br/>solicitud es para uso exclusivo de los egresados que soliciten el Certificado de Estudio con<br/>Equivalencias para España con firma electrónica.</li> <li>Pre-requisitos :<br/>- Alumno debe tener registrada al menos una matrícula.</li> </ul>                                                                                                    | Vvisos  Pre-t -Alut -Alut                                                                                                    | 8 días útiles<br>nición :<br>ificado de Estudios con Equivalencia para España - Firma Electrónica - La presente<br>tud es para uso exclusivo de los egresados que soliciten el Certificado de Estudio con<br>valencias para España con firma electrónica.<br>requisitos :<br>mno debe tener registrada al menos una matrícula.                                                                                                    |
| Avisos         Image: Certificado de Estudios con Equivalencia para España - Firma Electrónica - La presente solicitud es para uso exclusivo de los egresados que soliciten el Certificado de Estudio con Equivalencias para España con firma electrónica.         Image: Pre-requisitos :         - Alumno debe tener registrada al menos una matrícula.         - Alumno no debe registrar deudas con la institución.         Consideraciones :                                                                                                    | Avisos         Image: Certificado de Estudios con Equivalencia para España - Firma Electrónica - La presente solicitud es para uso exclusivo de los egresados que soliciten el Certificado de Estudio con Equivalencias para España con firma electrónica.         Image: Pre-requisitos :         - Alumno debe tener registrada al menos una matrícula.         - Alumno no debe registrar deudas con la institución.         Consideraciones :                                                                                                    | Avisos         Definición :         Certificado de Estudios con Equivalencia para España - Firma Electrónica - La presente solicitud es para uso exclusivo de los egresados que soliciten el Certificado de Estudio con Equivalencias para España con firma electrónica.         Pre-requisitos :         - Alumno debe tener registrad al menos una matrícula.         - Alumno no debe registrar deudas con la institución.         Consideraciones :                                                                                                    | Avisos  Avisos  Certi Solid  Equi Pre Alu - Alu Const                                                                                                    | 8 días útiles<br>nición :<br>ificado de Estudios con Equivalencia para España - Firma Electrónica - La presente<br>tud es para uso exclusivo de los egresados que soliciten el Certificado de Estudio con<br>valencias para España con firma electrónica.<br>requisitos :<br>mno debe tener registrarda al menos una matrícula.<br>mno no debe registrar deudas con la institución.<br>sideraciones :                                                                                                    |
| Avisos         Image: Certificado de Estudios con Equivalencia para España - Firma Electrónica - La presente solicitud es para uso exclusivo de los egresados que soliciten el Certificado de Estudio con Equivalencias para España con firma electrónica.         Image: Pre-requisitos :         - Alumno debe tener registrada al menos una matrícula.         - Alumno no debe registrar deudas con la institución.         Image: Consideraciones :         - Aplica solo para alumnos egresados de esta carrera.                                                                                                    | Avisos         Image: Certificado de Estudios con Equivalencia para España - Firma Electrónica - La presente solicitud es para uso exclusivo de los egresados que soliciten el Certificado de Estudio con Equivalencias para España con firma electrónica.         Image: Pre-requisitos :         - Alumno debe tener registrada al menos una matrícula.         - Alumno no debe registrar deudas con la institución.         Image: Consideraciones :         - Aplica solo para alumnos egresados de esta carrera.                                                                                                    | Avisos         Image: Definición :         Certificado de Estudios con Equivalencia para España - Firma Electrónica - La presente solicitud es para uso exclusivo de los egresados que soliciten el Certificado de Estudio con Equivalencias para España con firma electrónica.         Pre-requisitos :         - Alumno no debe registrar deudas con la institución.         Consideraciones :         - Aplica solo para alumnos egresados de esta carrera.                                                                                                    | Avisos<br>Pre-<br>- Alur<br>Cons<br>- Apli                                                                                                    | 8 días útiles<br>nición :<br>ificado de Estudios con Equivalencia para España - Firma Electrónica - La presente<br>tud es para uso exclusivo de los egresados que soliciten el Certificado de Estudio con<br>valencias para España con firma electrónica.<br>requisitos :<br>mno debe tener registrada al menos una matrícula.<br>mno no debe registrar deudas con la institución.<br>sideraciones :<br>ica solo para alumnos egresados de esta carrera.                                                                                                    |
| Avisos         Image: Second Second | Avisos         Image: Certificado de Estudios con Equivalencia para España - Firma Electrónica - La presente solicitud es para uso exclusivo de los egresados que soliciten el Certificado de Estudio con Equivalencias para España con firma electrónica.         Image: Pre-requisitos :         - Alumno debe tener registrada al menos una matrícula.         - Alumno no debe registrar deudas con la institución.         Image: Consideraciones :         - Aplica solo para alumnos egresados de esta carrera.         - En la respuesta a tu trámite se adjuntará el documento con firma electrónica (cuenta con                                                                                                    | Avisos         Image: Section 1         Certificado de Estudios con Equivalencia para España - Firma Electrónica - La presente solicitud es para uso exclusivo de los egresados que soliciten el Certificado de Estudio con Equivalencias para España con firma electrónica.         Pre-requisitos :         - Alumno no debe registrar deudas con la institución.         Consideraciones :         - Aplica solo para alumnos egresados de esta carrera.         - En la respuesta a tu trámite se adjuntará el documento con firma electrónica (cuenta con                                                                                                    | Avisos<br>Pre-<br>- Alur<br>- Alur                                                                                                    | 8 días útiles<br>nición :<br>ificado de Estudios con Equivalencia para España - Firma Electrónica - La presente<br>tud es para uso exclusivo de los egresados que soliciten el Certificado de Estudio con<br>valencias para España con firma electrónica.<br>requisitos :<br>mno debe tener registrada al menos una matrícula.<br>mno no debe registrar deudas con la institución.<br>sideraciones :<br>ica solo para alumnos egresados de esta carrera.<br>la respuesta a tu trámite se adjuntará el documento con firma electrónica (cuenta con                                                                                                    |
| Avisos         Image: Second Second | Avisos         Image: Certificado de Estudios con Equivalencia para España - Firma Electrónica - La presente solicitud es para uso exclusivo de los egresados que soliciten el Certificado de Estudio con Equivalencias para España con firma electrónica.         Image: Pre-requisitos :         - Alumno debe tener registrada al menos una matrícula.         - Alumno no debe registrar deudas con la institución.         Image: Consideraciones :         - Aplica solo para alumnos egresados de esta carrera.         - En la respuesta a tu trámite se adjuntará el documento con firma electrónica (cuenta con código de verificación) la cual tiene la misma validez y eficacia jurídica que el uso de una                                      | Avisos         Image: Construction of the second second s | Avisos<br>Pre-i<br>- Alur<br>- Alur | 8 días útiles<br>nición :<br>ificado de Estudios con Equivalencia para España - Firma Electrónica - La presente<br>tud es para uso exclusivo de los egresados que soliciten el Certificado de Estudio con<br>valencias para España con firma electrónica.<br>requisitos :<br>mno debe tener registrada al menos una matrícula.<br>mno no debe registrar deudas con la institución.<br>sideraciones :<br>ica solo para alumnos egresados de esta carrera.<br>la respuesta a tu trámite se adjuntará el documento con firma electrónica (cuenta con<br>jo de verificación) la cual tiene la misma validez y eficacia jurídica que el uso de una        |
| Avisos  Perinición : Certificado de Estudios con Equivalencia para España - Firma Electrónica - La presente solicitud es para uso exclusivo de los egresados que soliciten el Certificado de Estudio con Equivalencias para España con firma electrónica.  Pre-requisitos : - Alumno debe tener registrada al menos una matrícula Alumno no debe registrar deudas con la institución.  Consideraciones : - Aplica solo para alumnos egresados de esta carrera En la respuesta a tu trámite se adjuntará el documento con firma electrónica (cuenta con código de verificación) la cual tiene la misma validez y eficacia jurídica que el uso de una firma manuscrita.                                                                                                    | <ul> <li>Avisos</li> <li>Definición :<br/>Certificado de Estudios con Equivalencia para España - Firma Electrónica - La presente<br/>solicitud es para uso exclusivo de los egresados que soliciten el Certificado de Estudio con<br/>Equivalencias para España con firma electrónica.</li> <li>Pre-requisitos :<br/>- Alumno debe tener registrada al menos una matrícula.<br/>- Alumno no debe registrar deudas con la institución.</li> <li>Consideraciones :<br/>- Aplica solo para alumnos egresados de esta carrera.<br/>- En la respuesta a tu trámite se adjuntará el documento con firma electrónica (cuenta con<br/>código de verificación) la cual tiene la misma validez y eficacia jurídica que el uso de una<br/>firma manuscrita.</li> </ul> | Avisos         Image: Consideraciones:         • Aplica solo para alumnos egresados de esta carrera.         • En la respuesta a lu trámite se adjuntará el documento con firma electrónica (cuenta con código de verificación) la cual tiene la misma validez y eficacia jurídica que el uso de una firma manuscrita.                                                                                                    | Avisos<br>Pre-t<br>- Alut<br>- Alut<br>- Alut<br>- Alut<br>- En<br>códig<br>firma                                                                                                    | 8 días útiles<br>nición :<br>ificado de Estudios con Equivalencia para España - Firma Electrónica - La presente<br>tud es para uso exclusivo de los egresados que soliciten el Certificado de Estudio con<br>valencias para España con firma electrónica.<br>requisitos :<br>mo debe registrada al menos una matricula.<br>mon o debe registrar deudas con la institución.<br>sideraciones :<br>ica solo para alumnos egresados de esta carrera.<br>la respuesta a tu trámite se adjuntará el documento con firma electrónica (cuenta con<br>jo de verificación) la cual tiene la misma validez y eficacia jurídica que el uso de una<br>manuscrita. |

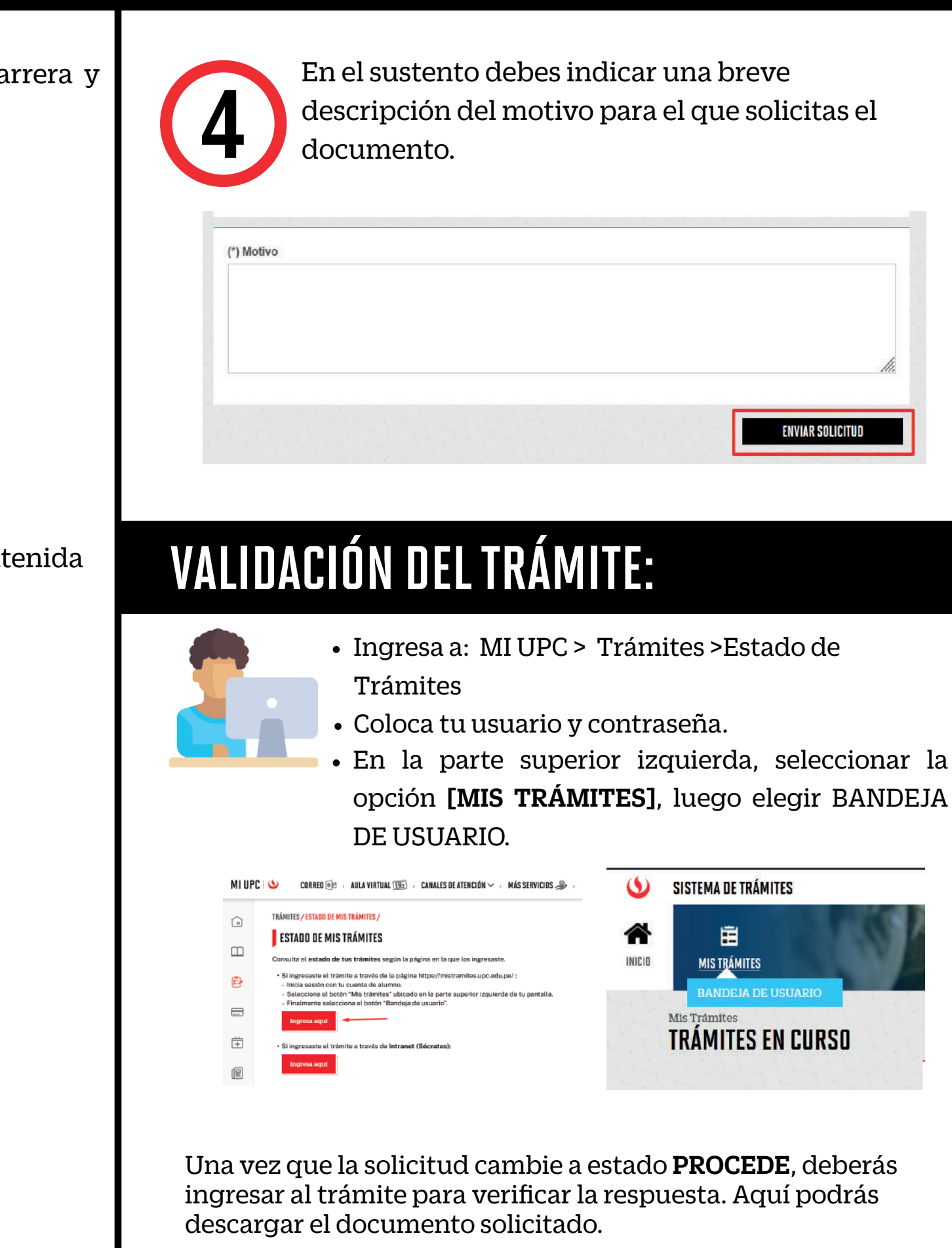